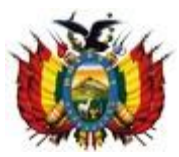

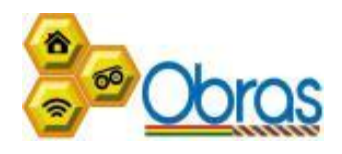

## GUÍA RÁPIDA PARA EL USUARIO APLICACIÓN MÓVIL "REGISTRO DE VUELO"

Para utilizar la aplicación móvil del Registro de Vuelo se debe seguir los siguientes pasos:

- 1. Descargar la aplicación móvil desde el Google Play Store, realizando la búsqueda con el nombre "REGISTRO DE VUELO".
- 2. Una vez descargada la aplicación se verán las siguientes pantallas, en las cuales dependiendo la versión del dispositivo Android se solicitarán los permisos y aprobaciones necesarias para que se pueda utilizar la aplicación.

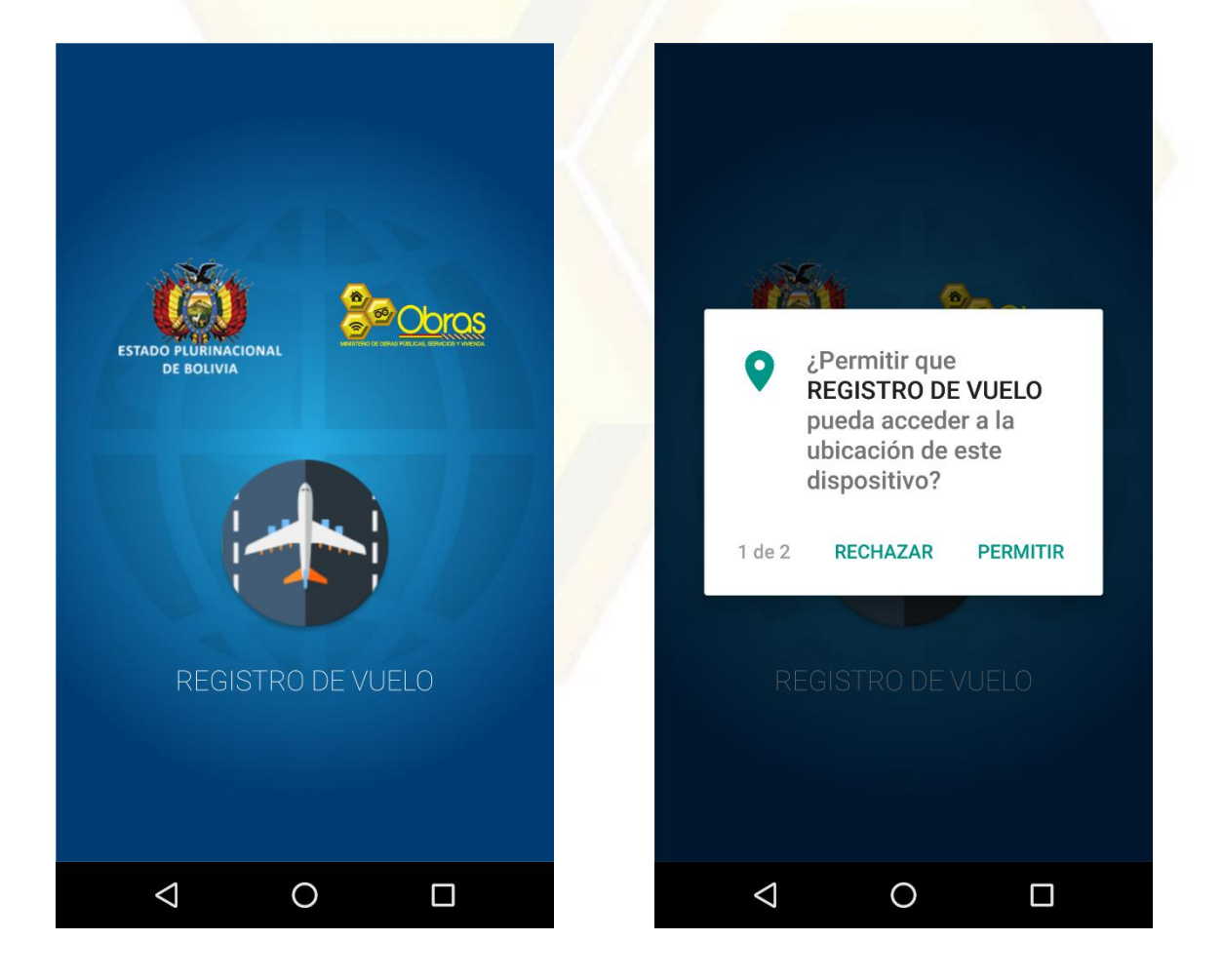

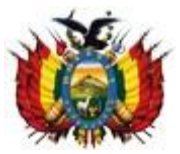

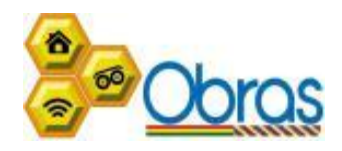

| i i  | ž                                                                  | <b>•</b>                                  |  |
|------|--------------------------------------------------------------------|-------------------------------------------|--|
| L.   | ¿Permitir q<br>REGISTRO<br>pueda hace<br>administra<br>de teléfono | ue<br>DE VUELO<br>er y<br>r llamadas<br>? |  |
| 2 de | 2 RECHAZAR                                                         | PERMITIR                                  |  |
|      | REGISTRO D                                                         | E VUELO                                   |  |
| <    | 0                                                                  |                                           |  |

3. Una vez aceptados los permisos requeridos en caso de ser necesario, se verá la siguiente pantalla, en especial cuando el dispositivo se encuentre offline (sin conexión a internet). Pero en caso de contar con internet el único campo requerido será el "Nº Plan Vuelo".

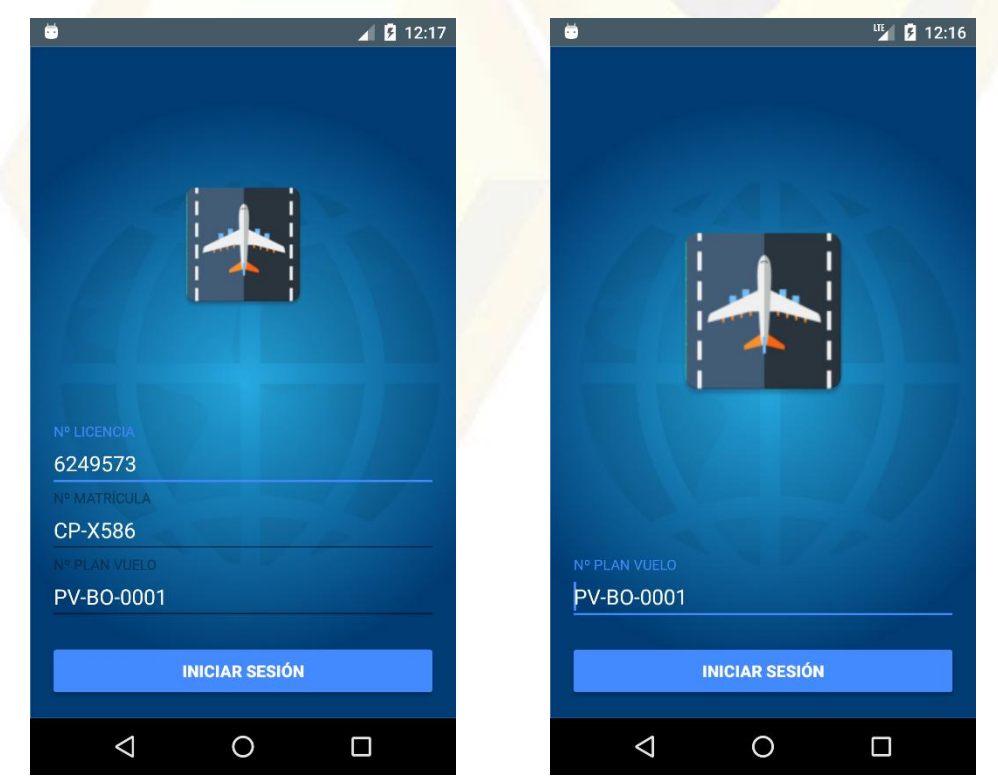

www.oopp.gob.bo Av. Mariscal Santa Cruz, Esq. Calle Oruro, Edif. Centro de Comunicaciones La Paz, 5º piso, teléfonos: (591) -2- 2119999 – 2156600

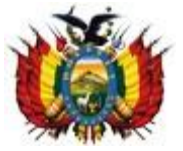

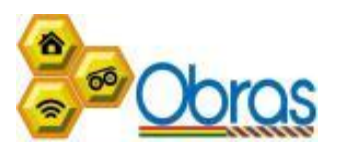

4. Una vez que hemos iniciado sesión, se visualizarán datos del Piloto y Vuelo en la *parte superior* de la pantalla y por debajo se encuentra las ubicaciones del: Aeródromo de Salida, Ubicación Actual y Aeródromo de Llegada. En la *parte central* encontramos un botón que nos permitirá capturar la ubicación en la que nos encontramos (latitud y longitud). En la *parte inferior* se ve un mapa, que permite mostrar nuestra ubicación actual y el trazado que estamos realizando durante el vuelo.

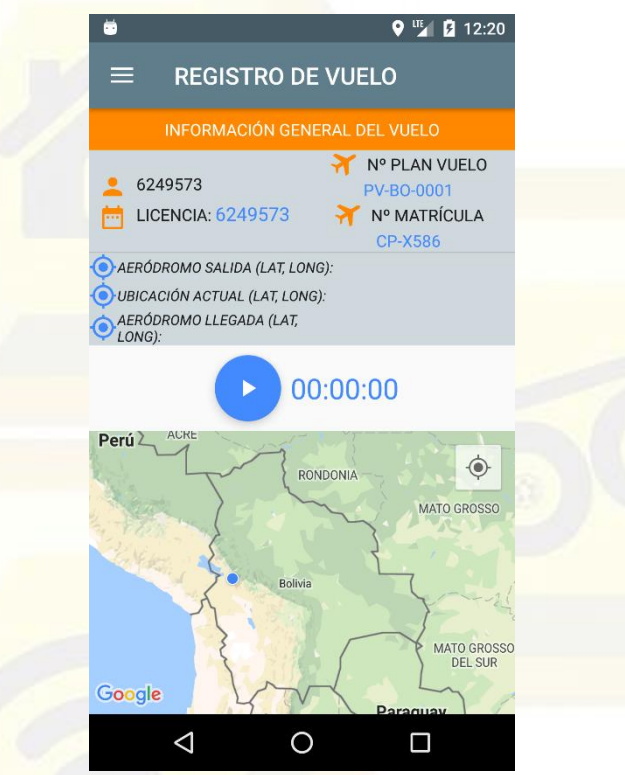

5. Ahora lo siguiente que debemos realizar, es presionar en el botón descrito anteriormente para ir capturando la ubicación en la que nos encontramos durante el vuelo. Y una vez que lleguemos a nuestro destino debemos presionar el mismo botón para detener la captura de ubicación y enviar esa información en caso de tener conexión a internet, o se lo puede realizar posteriormente con el envío manual que lo explicaremos más adelante.

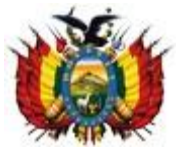

## ESTADO PLURINACIONAL DE BOLIVIA MINISTERIO DE OBRAS PÚBLICAS, SERVICIOS Y VIVIENDA

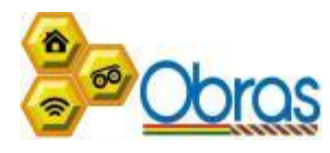

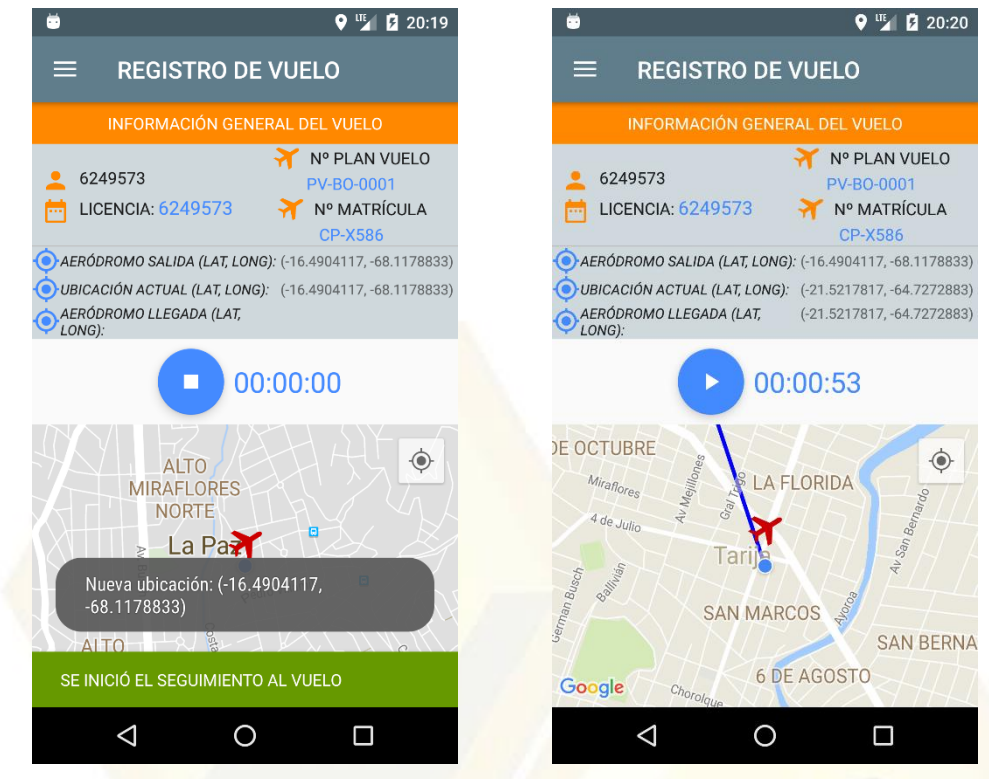

6. Una vez concluido nuestro vuelo nos dirigimos al menú para poder ver nuestro registro de vuelos.

|   | Ŭ         |                 |             | 🌇 🖸 20:21 |
|---|-----------|-----------------|-------------|-----------|
|   | ESTADO PE |                 | Obras       | LOS       |
| 0 |           | REGISTRO DE 1   | VUELO       | DS        |
|   | 7         | REGISTRO DE     | VUELO       | -0001     |
|   |           | VER REGISTR     | O DE VUELOS |           |
|   |           |                 |             | ENVIAR    |
|   |           | $\triangleleft$ | 0           |           |

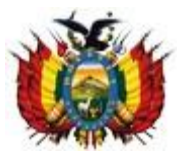

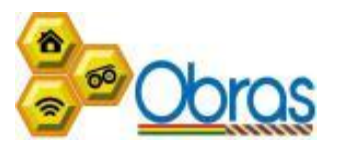

 En esta pantalla se visualiza el histórico de vuelos que hemos realizado, y el cual también permite el "envío manual" de la información (presionando en el botón enviar).

| 😇 🌇 🛂 20:21                                                                                       |  |
|---------------------------------------------------------------------------------------------------|--|
| ■ VER REGISTRO DE VUELOS                                                                          |  |
| VER REGISTRO DE VUELOS                                                                            |  |
| CP-X3068 JUAN PEREZ ROJAS   Mº PLAN VUELO PV-B0-0001   Mº 13/03/2018 20:19:23 13/03/2018 20:20:20 |  |
| TIEMPO DE VUELO: 00:00:57                                                                         |  |
|                                                                                                   |  |
|                                                                                                   |  |
|                                                                                                   |  |
|                                                                                                   |  |

8. En caso de presionar sobre un elemento de la lista anterior nos direcciona a una pantalla donde visualizamos el trazado de la ruta durante el vuelo.

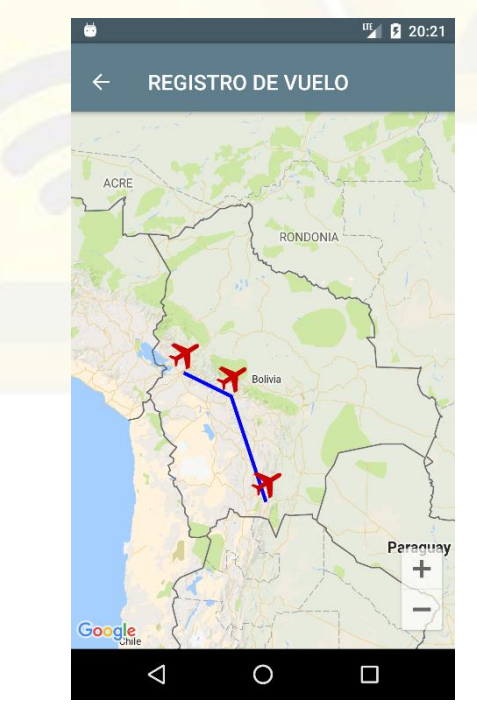